## КАК ЗАБРОНИРОВАТЬ ТУР

- 1. Выбрать тур
- 2. Нажать кнопку ЗАБРОНИРОВАТЬ

|                       |                                |                                                                                                    |                                                                                   | Сортировать по дли | <u>тельности</u> 🕽 по цене |
|-----------------------|--------------------------------|----------------------------------------------------------------------------------------------------|-----------------------------------------------------------------------------------|--------------------|----------------------------|
| ПЕТЕРБУРГСКИЙ УИК-ЭНД | Длительность<br>2 дн. / 1 ноч. | В тур входит:<br>Эриитаж<br>Царское Село (Екатерининский дворец, Янтарная комната)<br>Слас-на Крови<br>Скачать<br>поограмму | Дата тура:<br>Февраль<br>10 17 24<br>Март<br>03 10 17 24 31<br>Апрель<br>07 14 21 | ₀ 5870 руб.        | ЗАБРОНИРОВАТЬ              |
| OFTENEVOE DAŬT 3      | _                              | _                                                                                                    | -                                                                                 |                    |                            |

- Вы переходите на страницу бронирования Шаг 1:
  - 1. Выбрать даты заезда
  - 2. Выбрать гостиницу и номер

|                                                 | e-mail: ht@mirtc.spb.ru,<br>www.mirt                                                               | sohco@mirtc.spb.ru<br>tc.ru                                         |                                              |
|-------------------------------------------------|----------------------------------------------------------------------------------------------------|---------------------------------------------------------------------|----------------------------------------------|
| Шаг 1: Номера                                   | Јаг 2: Размещение                                                                                  | Шаг 3: Трансферы                                                    | Шаг 4: Итоги                                 |
| ВЫБЕРИТЕ ДАТУ НАЧАЛА ТУРА                       |                                                                                                    |                                                                     |                                              |
|                                                 | 24.03 31.03                                                                                        | 07.04 14.04 21                                                      | .04                                          |
| ЦАТЫ                                            | TYPA: 24.02.2018 - 20.02.                                                                          | 2018 (2 дн.) программа 👔                                            | 4                                            |
| <u>Москва</u><br>Стандарт                       | добавить<br>одноместный но<br>( Под запрос                                                         | 2 до<br>двухме<br>:) (1                                             | обавить<br>стный номер<br>Online )           |
|                                                 | 523619 Место: 7700 руб.<br>Доп.сутки: 4160 руб.                                                    | 523620 Место:<br>Доп.сутки: 455<br>Доп.место: 627<br>Скидка/ребенк: | 6270 ργδ.<br>0 ργδ.<br>0 ργδ.<br>a: 900 ργδ. |
|                                                 |                                                                                                    |                                                                     |                                              |
| <u>Санкт-Петербург</u><br>Стандарт, Вид на Неву | добавить<br>одноместный но<br>( Под запрос                                                         | до<br>рмер двухме<br>;) (1                                          | бавить<br>стный номер<br>Online)             |
|                                                 | 523648 Место: 6910 руб.<br>Доп.сутки: 2730 руб.                                                    | 523649 Место:<br>Доп.сутки: 338<br>Доп.место: 575<br>Скидка/ребенка | 6000 pyő.<br>0 pyő.<br>0 pyő.<br>a: 900 pyő. |
|                                                 |                                                                                                    |                                                                     |                                              |
| <u>Caнкт-Петербург</u><br>Τγριπες, Φορτ         | добавить<br>двухместный но<br>(Online)                                                             | омер                                                                |                                              |
|                                                 | 523660 Место: 5870 руб.<br>Доп.сутки: 3120 руб.<br>Доп.место: 5720 руб.<br>Скидка/ребенка: 900 руб | i.                                                                  |                                              |

- 3. При необходимо добавить доп. место
- 4. При необходимости добавить индивидуальный трансфер. В нижней части страницы отображается предварительная стоимость заказа

| 1. двухместный номер 🗙                                           | J                                                                                                    |                                                                                                    |  |  |
|------------------------------------------------------------------|----------------------------------------------------------------------------------------------------|----------------------------------------------------------------------------------------------------|--|--|
| 3<br>добавить дополнительн                                       | ые опции 🔽                                                                                                    |                                                                                                    |  |  |
| <u>Санкт-Петербург</u><br>Стандарт, Вид на Неву<br>32<br>До      | добажить<br>однонестный номер<br>(Пад запрос)<br>3648 Место: 6910 руб.<br>п.сутон: 2730 руб.                                               | добаать<br>двухнестный кончер<br>(ольс)<br>53269 Места: 600 р.б.<br>Доплието: 5750 р.б.<br>Соцла/рабежа: 900 р.б. |  |  |
| <u>Санкт.Петербург</u><br>Туркласс. Форт<br>33<br>Да<br>Да<br>Со | добакить<br>двухностный номер<br>( Online )<br>5660 Местої 5870 руб.<br>п.нестої 5720 руб.<br>п.нестої 5720 руб.<br>цога/ребенка: 900 руб. |                                                                                                    |  |  |
|                                                                  | иңдивидуалыный тран                                                                                                    | CΦEP                                                                                                    |  |  |
| 4добавить трансфер                                               |                                                                                                    | /                                                                                                    |  |  |
|                                                                  | ЗАКАЗ                                                                                                    |                                                                                                    |  |  |
|                                                                  | НИЕ УСЛУГИ                                                                                                    | стоимость                                                                                                    |  |  |
| НАИМЕНОВА                                                        |                                                                                                    | 12540 m.C                                                                                                    |  |  |
| наименова<br>Москва, Стандарт (dbl)                              |                                                                                                    | 12540 py6.                                                                                                    |  |  |
| наименова<br>Москва, Стандарт (dbl)<br>Людей: 2                  |                                                                                                    | 12540 py6.                                                                                                    |  |  |

4. Шаг 2:

Заполнить ФИО, пол, гражданство, дату рождения, паспортные данные. При необходимости скорректировать данные по дополнительным суткам до или после тура, дополнительные пожелания.

Обратите внимание! Для иностранных граждан вводится доплата, с условиями участия иностранных граждан в сборных турах Вы можете ознакомиться на странице Важная информация по сборным турам

Заполнить данные для обратной связи.

| атегория тура                                                                                           |                                                                     |                                  |         |                           |                               |               |                  |
|----------------------------------------------------------------------------------------------------|---------------------------------------------------------------------|----------------------------------|---------|---------------------------|-------------------------------|---------------|------------------|
|                                                                                                    | Весна-лето                                                          |                                  |         |                           |                               |               |                  |
| АТЫ ТУРА                                                                                                | 24.02.2018 - 25.02.20                                               | 18                               |         |                           |                               |               |                  |
| змещение                                                                                                | 24.02.2018 - 25.02.20                                               | 18 Москва, Стандарт (dbl)        |         |                           |                               |               |                  |
|                                                                                                    |                                                                     |                                  |         | PACC                      | ЕЛЕНИЕ                        |               |                  |
| омер 1. Москва, Стан                                                                                    | дарт (dbl)                                                          |                                  |         |                           |                               |               |                  |
| Фамилия                                                                                                 | Имя                                                                 | Отчество                         | Дети    | Пол                       | Гражданство                   | Дата рождения | Паспортные данны |
| Фамилия                                                                                                 | MM9                                                                 | Отчество                         |         | выорать                   | Россия •                      | дата рождения | Паспортные данны |
| Фамилия                                                                                                 | Имя                                                                 | Отчество                         | pe0     | выорать •                 | Россия •                      | Дата рождения | Паспортные данны |
| Дополнительны<br>Дополнительны                                                                          | е ночи после тура:                                                  | c 25.02.2018 no 25.02            | .2018 🔳 | дополнитель               | НЫЕ ПОЖЕЛАНІ                  | ия            |                  |
| ] дополнительны<br>] Дополнительны                                                                      | е ночи после тура:                                                  | c 25.02.2018 no 25.02            | .2018   | дополнитель<br>координаты | НЫЕ ПОЖЕЛАНІ<br>ОБРАТНОЙ СВЯЗ | ия            |                  |
| ала роколнительны<br>Название фил                                                                       | е ночи после тура:                                                  | 25.02.2018 no 25.02              | .2018   | дополнитель<br>координаты | НЫЕ ПОЖЕЛАНІ<br>ОБРАТНОЙ СВЯЗ | ия            |                  |
| дополнительны<br>Дополнительны<br>Название ФИ<br>для юридическо<br>КЮНТАКТНОЕ ЛІ                        | е ночи после тура:<br>РМЫ:<br>лиц                                   | 25.02.2018 no 25.02              | .2018   | дополнитель<br>координаты | НЫЕ ПОЖЕЛАНІ<br>ОБРАТНОЙ СВЯЗ | ия<br>3и      |                  |
| название ои<br>иля юридическо<br>контактный телеф                                                       | мы:<br>е ночи после тура:<br>мы:<br>глиц.<br>слиц.<br>слиц.<br>ОН.* | 25.02.2018 no 25.02              | .2018 1 | дополнитель<br>координаты | НЫЕ ПОЖЕЛАНІ<br>ОБРАТНОЙ СВЯЗ | ия<br>зи      |                  |
| название фи<br>иля юридическо<br>контактный телеф<br>онтактный телеф                                    | мы:<br>мы:<br>мы:<br>мы:<br>мы:<br>мы:<br>мы:<br>мы:                | 25.02<br>25.02<br>25.02<br>25.02 | .2018 1 | дополнитель<br>координаты | НЫЕ ПОЖЕЛАНІ<br>ОБРАТНОЙ СВЯ  | ия<br>зи      |                  |
| название фил<br>дополнительны<br>название фил<br>для юридическо<br>КОНТАКТНЫЙ ТЕЛЕФ<br>Ф<br>Е-М         | 2МЫ:<br>2МЫ:<br>лиц<br>ицо:<br>он.*<br>АКС:                         | c 25.02.2018 no 25.02            | .2018 1 | сополнитель               | ные пожелани                  | ия<br>зи      |                  |
| дополнительны<br>Дополнительны<br>название фи<br>для юридическо<br>контактной телеф<br>е-М<br>Е-М<br>ГО | 2МЫ:<br>2МЫ:<br>лица:<br>лица:<br>АКС:<br>АКС:<br>АКС:              | c 25.02.2018 no 25.02            | .2018 1 | цополнитель<br>координаты | ные пожелани                  | ия<br>зи      |                  |

## 5. Шаг 3:

При необходимости добавить индивидуальный трансфер.

Заполнить поля, необходимые для организации трансфера (контактные данные, время прибытия/отправления рейса и т.д.)

|                                |                                               |               |                   |                  |              | the second |  |  |  |
|--------------------------------|-----------------------------------------------|---------------|-------------------|------------------|--------------|------------|--|--|--|
|                                |                                               | Шаг 1: Номера | Шаг 2: Размещение | Шаг 3: Трансферы | Шаг 4: Итоги |            |  |  |  |
| Петербургски                   | ий Уик-Энд                                    |               |                   |                  |              |            |  |  |  |
| 2 дней - 1 ночей               | і (суббота - воскресен                        | e)            |                   |                  |              |            |  |  |  |
| Категория тура                 | Becka-neto                                    |               |                   |                  |              |            |  |  |  |
| DATH TYPE                      | 24.02.2018 - 25.02.2018                       |               |                   |                  |              |            |  |  |  |
| Размещения                     | 24.02.2018 - 25.02.2018 Honoras Crawaser (db) |               |                   |                  |              |            |  |  |  |
|                                |                                               |               | индивидуальн      | ЫЙ ТРАНСФЕР      |              |            |  |  |  |
| добавить тра                   | нсфер                                         |               |                   |                  |              |            |  |  |  |
| Контактный телефо<br>туристові | -                                             |               |                   |                  |              |            |  |  |  |
| Приненания                     |                                               |               |                   |                  |              |            |  |  |  |

## 6. Шаг 4:

Проверить заказ и нажать кнопку ОТПРАВИТЬ ЗАКАЗ. Электронное сообщение с деталями заказа будет отправлено на электронную почту Вам и менеджеру, оформляющему заказ.

Обратите внимание, что заказы обрабатываются в течение РАБОЧЕГО дня. На указанный адрес электронной почты Вы получите необходимые документы.

После оформления договора и оплаты счета Вам будет выслано подтверждение (документ, в котором указаны все условия обслуживания).